# Outside Professional Activities (OPA)

Administrator Reports

# **Outside Professional Activities (OPA)**

1. Go to <u>https://opa.mit.edu</u> then under **Administrator Actions**, click the report you wish to view

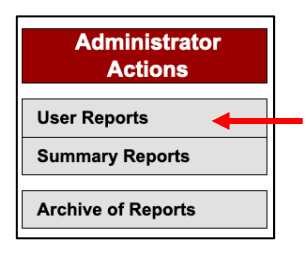

## **User Reports**

Click the **User Reports** button and the **My Departments** screen will display a list of departments for which you have authorization to review.

## To View a list of submitted reports:

#### **Option 1**

1. Click on the number showing in the **Submitted Long Form** column across from a department listed. You will see a list of users' reports on the **My Users – Submitted Reports** screen.

| My Departments                                              |                       |                         |                     |                      |            | OPA Home  |
|-------------------------------------------------------------|-----------------------|-------------------------|---------------------|----------------------|------------|-----------|
| Departments I can review:                                   |                       |                         |                     |                      |            | Search    |
| View Submitted Short Form                                   | View Submitted Long F | orm View Delinque       | View Exception      | s View All           |            |           |
| Select all Department                                       |                       | Submitted Short<br>Form | Submitted Long Form | n Delinquent Reports | Exceptions | All Users |
| VP for Reseach Area                                         |                       | <u>0</u>                | <u>0</u>            | <u>1</u>             | <u>0</u>   | 1         |
| VP for Research                                             |                       | <u>0</u>                | 39                  | <u>0</u>             | <u>0</u>   | <u>39</u> |
| View Submitte<br>Click to view list of<br>submitted reports |                       |                         |                     |                      |            | View All  |

## **Option 2**

1. Check the box to the left of the department name for which you want to view submitted individual reports or click Select all .

- 2. Click **View All** or click button for the specific form or status to see those reports for selected department/s and then click the **View Submitted Long Form** button.
- 3. You will see a list of users' reports on the My Users Submitted Reports screen.

| My Departments                                  |                         |                     |                           |            | OPA Home  |  |  |  |  |
|-------------------------------------------------|-------------------------|---------------------|---------------------------|------------|-----------|--|--|--|--|
| Departments I can review:                       |                         |                     |                           |            |           |  |  |  |  |
| View Submitted Short Form View Submitted Long F | orm View Delinque       | nt View Exceptions  | View All                  |            |           |  |  |  |  |
| Select all Department                           | Submitted Short<br>Form | Submitted Long Form | <b>Delinquent Reports</b> | Exceptions | All Users |  |  |  |  |
| Research Administration Services                | <u>0</u>                | <u>1</u>            | <u>34</u>                 | <u>0</u>   | <u>35</u> |  |  |  |  |
| Research Administration Support                 | <u>1</u>                | <u>1</u>            | 2                         | <u>0</u>   | <u>4</u>  |  |  |  |  |

| My Use                                                                                                    | ers - Subi         | nitted Repor                          | ts                                                       |               |                 |                  | C.             | My Department                  | s OPA Home              |  |
|----------------------------------------------------------------------------------------------------|--------------------|---------------------------------------|----------------------------------------------------------|---------------|-----------------|------------------|----------------|--------------------------------|-------------------------|--|
| Print selected reports or view reports         The column headers in this page allow you to sort the data displayed         Sea |                    |                                       |                                                          |               |                 |                  |                |                                |                         |  |
| Print Selected                                                                                                    |                    |                                       |                                                          |               |                 |                  |                |                                |                         |  |
| Select all                                                                                                    | Name               | Department                            | Rank/Title                                               | Faculty/Staff | Email           | Date Submitted   | Has activities | Has<br>Compensated<br>Entities | Last<br>Reviewed<br>By: |  |
|                                                                                                    | Trainor,<br>Carole | Research<br>Administration<br>Support | Sr Research Admin<br>Support and Education<br>Specialist | Staff         | trainor@mit.edu | 05-02-2023 15:50 | Y              | Y                              | View                    |  |
|                                                                                                    |                    |                                       |                                                          |               |                 |                  |                |                                | Print Selected          |  |

## To View an individual submitted reports:

## **Option 1**

1. On the **My Users – Submitted Reports** screen click **View** on the right side of the line for the person whose report you wish to review. The OPA report will display.

| My Use                 | ers - All         |                                       |                                                             |           |               |                       |                     | M                 | ly Department      | s OPA            | Home   |
|------------------------|-------------------|---------------------------------------|-------------------------------------------------------------|-----------|---------------|-----------------------|---------------------|-------------------|--------------------|------------------|--------|
| Print selec            | cted reports      | or view report:                       | S                                                           |           |               | The column headers in | this page all       | ow you to so      | ort the data disp  | layed            | Search |
| Print Se<br>Select all | elected<br>Name   | Department                            | Rank/Title                                                  | Category  | Faculty/Staff | Email                 | Date<br>Submitted   | Has<br>activities | Has<br>Compensated | Last<br>Reviewed | I      |
|                        | Cariolo, lan<br>C | Research<br>Administration<br>Support | Sr Research<br>Admin Support<br>and Education<br>Specialist | Submitted | Staff         | ICARIOLO@MIT.EDU      | 05-04-2022<br>15:53 | N                 | N                  | by.              | View   |

# Option 2

1. Click the checkbox (left side of line item) to select one or multiple user reports or click Select all then

click **Print Selected**. The OPA report/s for those selected will display.

| rint sele       | cted repor          | ts or view repo                       | orts                                                        |            |               | The column headers is | n this page al      | low you to s      | ort the data disp              | layed                  | Search |
|-----------------|---------------------|---------------------------------------|-------------------------------------------------------------|------------|---------------|-----------------------|---------------------|-------------------|--------------------------------|------------------------|--------|
| Print S         | elected             |                                       |                                                             |            |               |                       |                     |                   |                                |                        |        |
| Inselect<br>All | Name                | Department                            | Rank/Title                                                  | Category   | Faculty/Staff | Email                 | Date<br>Submitted   | Has<br>activities | Has<br>Compensated<br>Entities | Last<br>Reviewe<br>By: | d      |
|                 | Cariolo,<br>Ian C   | Research<br>Administration<br>Support | Sr Research<br>Admin Support<br>and Education<br>Specialist | Submitted  | Staff         | ICARIOLO@MIT.EDU      | 05-04-2022<br>15:53 | N                 | N                              |                        | View   |
|                 | Hanlon,<br>Rosemary | Research<br>Administration<br>Support | Sr Research<br>Admin Support<br>and Education<br>Specialist | Delinquent | Staff         | RHANLON@MIT.EDU       |                     |                   |                                |                        | View   |
|                 | Mann,<br>Kimberly   | Research<br>Administration<br>Support | Manager,<br>Research<br>Administration<br>Support           | Delinquent | Staff         | KMANN@MIT.EDU         |                     |                   |                                |                        | View   |
|                 | Trainor,<br>Carole  | Research<br>Administration<br>Support | Sr Research<br>Admin Support<br>and Education<br>Specialist | Submitted  | Staff         | TRAINOR@MIT.EDU       | 05-04-2022<br>13:58 | Y                 | Y                              |                        | View   |

# Option 3

- 1. Use Search . You will be presented with a Search window.
- Complete fields known. Note: Employee Name must be entered in full, in format of Last Name, First Name, Middle Initial. Or, if not known, use the wildcard \*

| Search<br>Employee Name *viejo*<br>Unit<br>Faculty/Staff \$                      | Search current and past OPA<br>cycles by checking the Search<br>Archives & Current OPA<br>Cycles box |
|----------------------------------------------------------------------------------|----------------------------------------------------------------------------------------------------|
| Comp/Uncomp<br>Search Current OPA Cycle 🗹 Search Archives & Current OPA Cycles 📑 |                                                                                                    |
| Search Cancel                                                                    |                                                                                                    |

3. On the resultant **View Submitted Individual Reports** screen click **View** The OPA report will display.

| My Users                          |                                 | My Departments OPA Home |
|-----------------------------------|---------------------------------|-------------------------|
| View Submitted Individual Reports |                                 | Search                  |
| Name                              | Department                      | OPA Cycle               |
| View Viejo, Pedro                 | Research Administration Systems | June 2021 - May 2022    |
|                                   |                                 |                         |

# To View a list of delinquent reports or exceptions:

## Option 1

1. Click on the number showing in either the Delinquent Reports or Exceptions column across from a department listed. You will see a list of individuals who either did not submit an OPA report or are released from submitting OPA reports.

| My Departments OP |                                         |                               |              |                                       |                    |            |           |  |  |
|-------------------|-----------------------------------------|-------------------------------|--------------|---------------------------------------|--------------------|------------|-----------|--|--|
| Departm           | nents I can review:                     |                               |              |                                       |                    |            | Search    |  |  |
| View S            | ubmitted Short Form View Submitted Long | Form                          | v Delinque   | Niew Exceptions                       | Wiew All           |            |           |  |  |
| Select all        | Department                              | S <mark>abmitte</mark><br>For | d Short<br>m | Submitted Long Form                   | Delinquent Reports | Exceptions | All Users |  |  |
|                   | Research Administration Services        | <u>0</u>                      |              | 1                                     | 34                 | <u>0</u>   | 35        |  |  |
| <b>V</b>          | Research Administration Support         | 1                             | Cli<br>de    | ck to view list of<br>inquent reports | 2                  | <u>0</u>   | <u>4</u>  |  |  |

# Option 2

- 1. Check the box to the left of the department name for which you want to view reports or click select all to review Delinquent or Exception reports for all departments listed.
- 2. Click View Delinquent Or View Exceptions to see those reports for selected department/s.

You will see the list on resultant screen.

On the Delinquent list a customized reminder notification may be sent to users. Check the box next to one or multiple users or select all and click E-mail. You may edit the default message as necessary or click Send Email

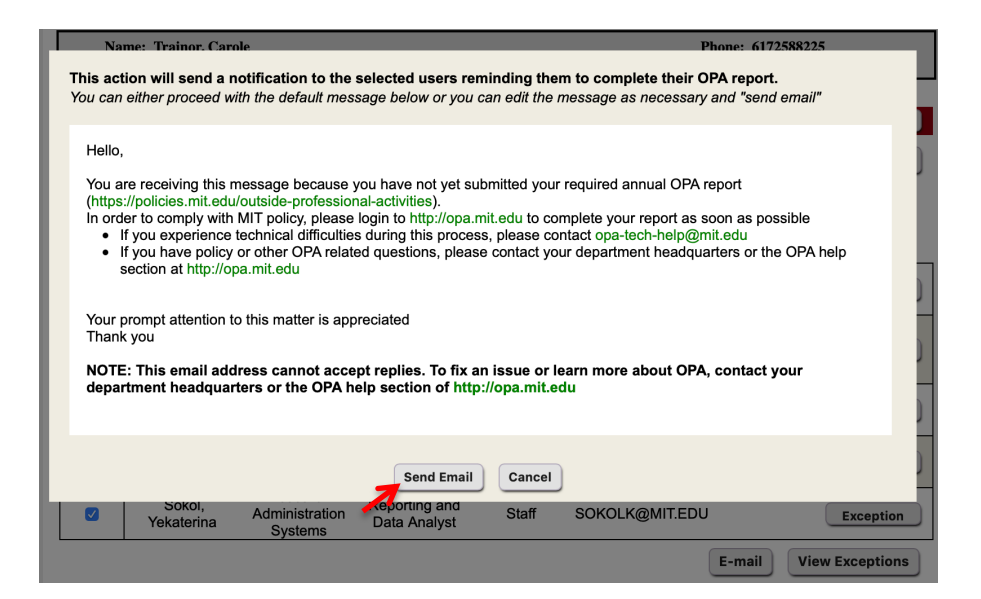

#### **Mark Report Reviewed**

Reviewers may mark a report reviewed by clicking Mark Reviewed at the bottom of a report.

| REVIEW HISTORY |               | 1 million and the second second second second second second second second second second second second second se |
|----------------|---------------|----------------------------------------------------------------------------------------------------|
|                |               | Mark Reviewed                                                                                                   |
| Reviewer       | Date Reviewed |                                                                                                    |
|                |               | Print                                                                                                    |

## A list of submitted Reports shows reviewers name in Last Reviewed By column

| My U                                                                                                    | sers - All        |                                       |                                                             |           |       |                  |                     |                           | My Departmen | ts OPA Home  |
|----------------------------------------------------------------------------------------------------|-------------------|---------------------------------------|-------------------------------------------------------------|-----------|-------|------------------|---------------------|---------------------------|--------------|--------------|
| Print selected reports or view reports         The column headers in this page allow you to sort the data displayed         Sear                                                                                                    |                   |                                       |                                                             |           |       |                  |                     |                           |              | layed Search |
| Print Selected         Select all       Name       Department       Rank/Title       Category       Faculty/Staff       Email       Date       Has       Last         Submitted       activities       Compensated Reviewed         Entities       By: |                   |                                       |                                                             |           |       |                  |                     | Last<br>I Reviewed<br>By: |              |              |
|                                                                                                    | Cariolo,<br>Ian C | Research<br>Administration<br>Support | Sr Research<br>Admin Support<br>and Education<br>Specialist | Submitted | Staff | ICARIOLO@MIT.EDU | 05-04-2022<br>15:53 | Ν                         | Ν            | trainor View |

## Mark an Exception

On the **My Users – Delinquent** screen exceptions may be marked for those users that do not need to report OPA or are otherwise excluded from electronic disclosure. Click Exception on the person's line.

| My Use      | rs - Delinquent        |                                    |                                                          |                   |                          | My Departments             | OPA Home  |
|-------------|------------------------|------------------------------------|----------------------------------------------------------|-------------------|--------------------------|----------------------------|-----------|
| Individuals | s who did not submit ( | OPA reports                        | T                                                        | he column header. | s in this page allow you | to sort the data displayed | Search    |
| E-mail      | View Exceptions        | <b>D</b>                           |                                                          | F                 | <b>F</b>                 | Last Notification          |           |
| Select all  | Name                   | Department                         | Rank/Title                                               | Faculty/Staff     | E-mail                   | Sent                       |           |
|             | Hanlon, Rosemary       | Research<br>Administration Support | Sr Research Admin<br>Support and Education<br>Specialist | Staff             | rhanlon@mit.edu          | (                          | Exception |

In the resultant window, you must select the appropriate **Justification for Exception** from the drop down list. Then click **Mark Exception** or Cancel to exit.

| You must prov<br>Users without | ide a justification f<br>a justification wou | for each user exception<br>Id not be saved as ex      | on.<br>ceptions.          |                                                                                                    | ce       |
|--------------------------------|----------------------------------------------|-------------------------------------------------------|---------------------------|----------------------------------------------------------------------------------------------------|----------|
| Name                           | Department                                   | Rank/Title                                            | Faculty/Staff             | Justification for Exception                                                                                                    | ce       |
| Hanlon,<br>Rosemary            | Research<br>Administration<br>Support        | Sr Research Admin<br>Support and Educat<br>Specialist | tion Staff<br>Mark Except | ✓<br>Individual is no longer employed at MIT<br>Individual was employed for 6 months or less<br>Individual had no responsibilities at MIT during the repo<br>Individual reported OPA via paper form<br>Special Department Head Approved Exception | rting pe |

The Exempt person's name will no longer appear on the Delinquent list. Click **View Exceptions** buttons at top or bottom of Delinquent Reports screen to view. See instructions in earlier section of this quick reference card to view list of Exceptions. **Note:** Exceptions made in error may be reversed. From the **My Users – Exceptions** screen click **Mark Delinquent** on the person's line. The name will no longer appear in the Exception list.

**View Summary Reports** 

Under Administrator Actions Menu on OPA home page click **Summary Reports**. A list of summary reports available and a description of each will display.

|    |    |                         | I         | My Summary Reports                                | OPA Home                                                                                                    |
|----|----|-------------------------|-----------|---------------------------------------------------|----------------------------------------------------------------------------------------------------|
|    | 1  | Click the report        |           | Staff & Faculty Reports                           | *These reports are updated hourly                                                                                                    |
|    | 1. | you wish to view        |           | Staff OPA Report                                  | Lists staff with submitted OPA reports, showing the number of compensated and uncompensated days for each person, sorted<br>by department                |
| 2. | 2. | The report will         |           | Faculty OPA Report                                | Lists faculty with submitted OPA reports, showing the number of compensated and uncompensated days for each person, sorted<br>by department              |
|    |    | open in Cognos.         |           | Faculty Compensated<br>Summary by DLC &<br>Rank   | Breaks down the number of compensated days in ranges and displays the number of faculty in each range, filtered by rank and by department                |
|    |    | Cognos Quick            | $\square$ | Faculty Compensated<br>Summary by Rank            | Breaks down the number of compensated days in ranges and displays the number of faculty in each range, for a given set of departments filtered by rank   |
|    |    | Card for<br>assistance. |           | Faculty Uncompensated<br>Summary by DLC &<br>Rank | Breaks down the number of uncompensated days in ranges and displays the number of faculty in each range, filtered by rank<br>and by department           |
| l  |    |                         |           | Faculty Uncompensated<br>Summary by Rank          | Breaks down the number of uncompensated days in ranges and displays the number of faculty in each range, for a given set of departments filtered by rank |

To see reports from previous OPA reporting cycles under Administrator Actions click Archive of Reports The Reporting Cycle window opens (below). Select a cycle and click Search button.

| View Archived Reports                      | Create your OPA report     Edit a partialix completed OPA report     Reporting cycle                                                                                                    |  |  |  |
|--------------------------------------------|----------------------------------------------------------------------------------------------------|--|--|--|
| FAQs<br>OPA Policy<br>• Faculty<br>• Staff | ○ June 2020 - May 2021         □         isclosure can be brought           ○ June 2019 - May 2020         isclosure can be brought           ○ June 2017 - May 2019         with a double asterisk (**).           ○ June 2017 - May 2017         □ |  |  |  |
| Administrator<br>Actions                   | Search Cancel outside professional<br>th the Institute's interests,<br>ing of sponsored research                                                                                                    |  |  |  |
| User Reports<br>Summary Reports            | er Reports ar Contributions to such activities to a result of outside professional activities.                                                                                                    |  |  |  |

The Archived Departments Screen opens displaying dates of Reporting Cycle selected. Follow instructions provided in earlier sections of this quick card to access lists of submitted Reports, an individual report, or Delinquent reports and Exceptions.

| Name: DeNutte, Kara L<br>Department: 10000590 - Office of Sponsored Programs         | Phone: 6172531696<br>Email: kdenutte@mit.edu |                                                                     |
|--------------------------------------------------------------------------------------|----------------------------------------------|---------------------------------------------------------------------|
| Archived Departments June 2013 - May 2014                                            |                                              | View Prior Reports OPA Home                                         |
| Departments I can review:<br>View Submitted View Delinquent View Exceptions View All |                                              | Search                                                              |
| Select all Department                                                                | Submitted Reports                            | Clicking View Prior Reports reopens<br>the "Reporting Cycle" window |

## **Getting Help**

For questions regarding Outside Professional Activities policy, such as

- Committed time that needs to be disclosed
- Traveling without access to a computer
- Any other policy related inquires

Please contact your **department headquarters** 

For technical issues, such as

- Unable to access link
- Online form issues
- Any other technical/system related issues Please contact <u>opa-tech-help@mit.edu</u>